## **SOLAR** PRO. Huawei inverter wifi setup

#### Which Huawei inverters are compatible with fusionhome?

The following guide is applicable for all Huawei WIFI-enabled inverters, including the SUN2000 and SUN2000L and SUN2000L Hybrid models. Please download the FusionHome app (this is a separate app from FusionSolar and NetEco) from either Google Play or Apple App Store.

#### How to install Huawei fusionhome inverter WiFi?

Huawei FusionHome Inverter WIFI setup and reporting Turn the Huawei on making sure the DC switch on the inverter itself is also on. Open FusionHome app and click on the Inverter tab and then the icon for the inverter you are working on. Select Installer with password 00000a(Don't change it)

#### How do I connect my inverter to the fusionhome app?

You will also need access to the inverter and a wifi-enabled device, such as a smartphone or tablet. The easiest way to reconnect is by scanning the QR codeat the bottom of the label to connect to the inverter's wifi once you have opened the FusionHome app.

How do I connect my fusion solar inverter?

Log into your inverter with the FusionSolar app. Select me, comissioning, and then login as USER with the default password 00000a. 3. After you've logged in, choose "..." from the top right corner, then select settings, router connection settings, and then select your WiFi network, insert your password, and connect. 4.

#### How do I enable fusionsolar smart dongle WLAN?

If the Smart Dongle WLAN is disabled, log in to the FusionSolar app and tap the plant name on the Home screen to access the plant screen. Tap Devices and then tap SDongleA-05. Choose O&M Authorization > WLAN wakeup > Confirmto enable the Smart Dongle WLAN. If the inverter has a built-in WLAN module, the Smart Dongle WLAN is disabled by default.

#### How do I connect my sun2000l to WiFi?

App Store (iOS) is displayed on the home screen. The screenshots provided in this document are from FusionHome 2.1.11.201. The data on the screenshots is for reference only. the app,tap the WiFi name corresponding to the SUN2000L,and enter the WiFi passwordto connect to the WiFi network.

The following guide is applicable for all Huawei WIFI-enabled inverters, including the SUN2000 and SUN2000L and SUN2000L Hybrid models. Please download the FusionHome app (this is a separate app from FusionSolar and NetEco) ...

o In the networking, the inverter where the Dongle is installed is the master inverter, and other inverters are slave inverters. Slave inverters can communicate with the Dongle through ...

### **SOLAR** PRO. Huawei inverter wifi setup

Connecting a solar inverter to Wi-Fi helps you monitor your solar system from your phone. Find out exactly how it works in our step-by-step guide. ... the exact steps will vary between different inverter brands. However, the ...

Choose Settings > WLAN on your mobile phone, tap the WiFi name corresponding to the SUN2000L, and enter the WiFi password to connect to the WiFi network. After the ...

o SDongleA-05 (Dongle for short) is a smart communications expansion module that works with Huawei inverters to implement communication between inverters and the management system ...

Connect via WIFI to SUN2000L + serial number of Huawei inverter, password Changeme (If there are two inverters then you need to do all of this again for the second ...

Run the FusionSolar app and go to the Device commissioning screen. (Perform this step only for the FusionSolar app.) Connect to the inverter. Code scanning: Tap Connect to access the ...

Connect to the inverter WLAN. Tap Scan. On the QR code scanning screen, align the QR code with the scanning box to automatically scan and connect to the WLAN of the inverter. The last ...

Opsætning af WIFI/Internet på Huawei-inverteren andreas 2025-03-24T08:13:57+01:00. Gå til Service-oversigt. ... Normalt er denne mærket med ,,inverter". Trin ...

The following guide is applicable for all Huawei wifi enabled inverters, including the SUN2000 and SUN2000L and SUN2000L Hybrid models. Please download the FusionHome app (this is a separate app from FusionSolar and NetEco) ...

Number of Non-Inverter Devices (Such as Power Meters) 10 10 n  $\leq 9 \leq 9 - n 3$  (with energy storage) n  $\leq 2 \leq 2 - n 3$  (with single-phase inverters) n  $\leq 2 \leq 2 - n 2 2$  n  $\leq 1 \leq 1 - n$  User Manual ...

For the better understanding and use of Smart Dongle-WLAN-FE, Huawei FusionSolar provides detailed user guide covering datasheet, user manual, quick guide and installation video to support our users and address frequently asked ...

Connect to the inverter WiFi. Disable the data mobile from your phone and enable the WiFi. Choose form your WiFi list the SUN2000L-.....SN. Login with your account from Fusion Solar, choose Me -> Commissioning and login with the ...

2 Mobile Phone Connecting to the SUN2000L Directly (iOS) Choose Settings > WLAN on your mobile phone, tap the WiFi name corresponding to the SUN2000L, and enter ...

Login on inverter with FusionSolar APP Login with your account from Fusion Solar, choose Me ->

# **SOLAR** PRO. Huawei inverter wifi setup

Commissioning and login as USER with the default password 00000a. 2. Set ...

If the inverter has a built-in WLAN module, the Smart Dongle WLAN is disabled by default. If the inverter does not have a WLAN module, the Smart Dongle WLAN is enabled by default.

Updated 6.1 Modifying Inverter Communications Parameters. Issue 03 (2022-03-15) Updated 2.2 Communication Networking of the SDongleA-03 (4G). Updated 2.4 Communication ...

Ethernet networking, which enables the SmartLogger to connect to the inverters, Smart Power Control System (Smart PCS), Smart String ESSs, MBUS CCO, and STSs. MBUS networking, ...

Open the FusionHome app on your wifi-enabled device. Select the WIFI tab in the top left -hand corner, then the second option (TAP TO GO TO SYSTEM SETTINGS). The WLAN INVERTER tab at the top. An image of your inverter ...

? ,PC, ,,,,

Web: https://www.bardzyndzalek.olsztyn.pl

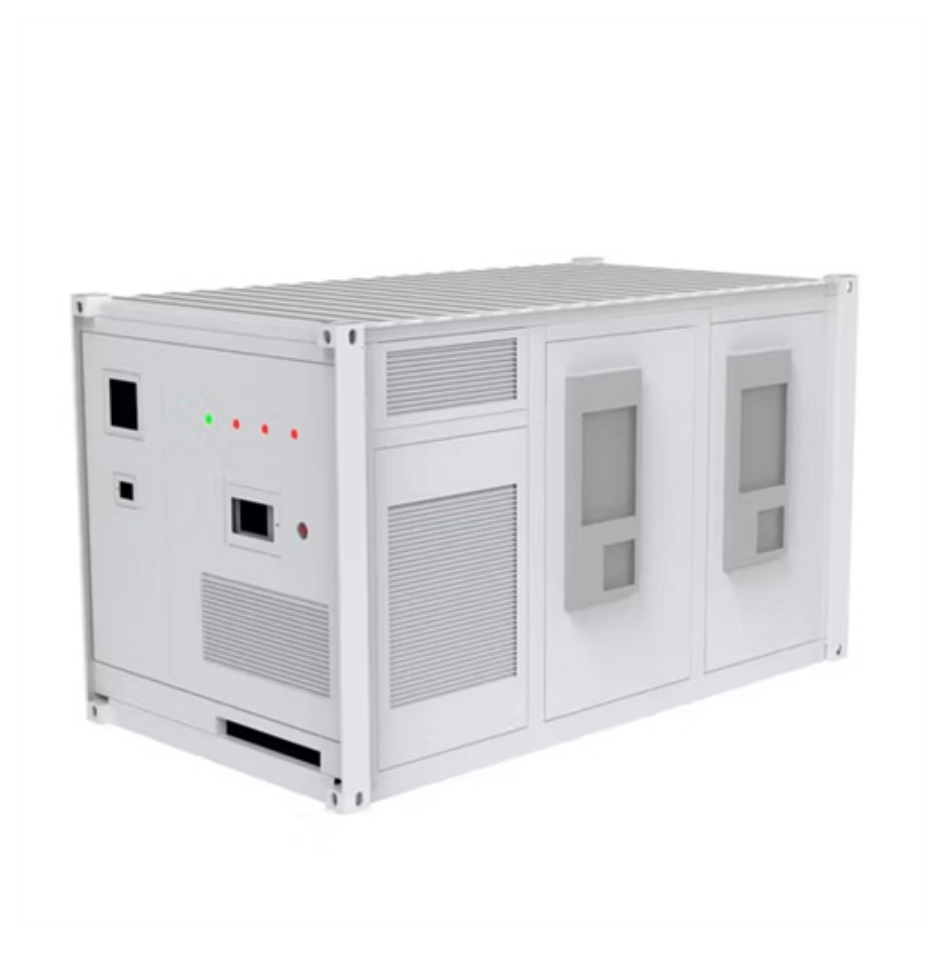